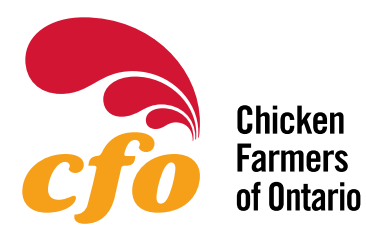

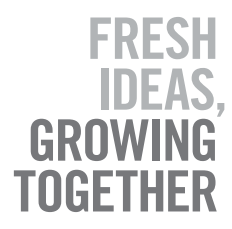

Cache clearing instructions are available for the following browsers:

| 0 | Chrome  | Page 1-2 |
|---|---------|----------|
| 3 | Firefox | Page 3-4 |
|   | Safari  | Page 5-6 |

## **Google Chrome:**

- 1. Click the customize button on the upper right corner
- 2. Click **History** then **History**

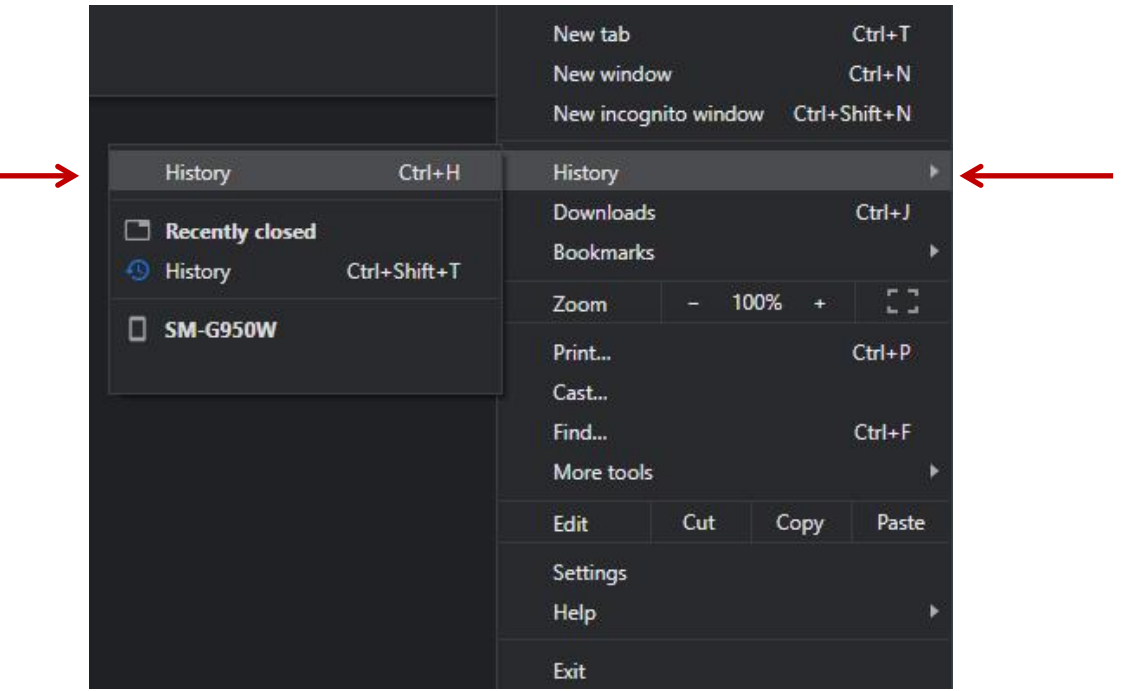

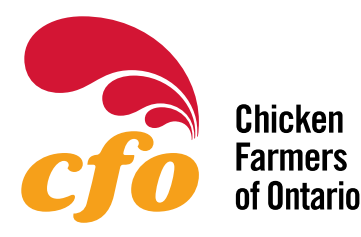

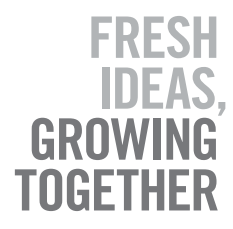

3. Click Clear browsing data on the left side of the screen

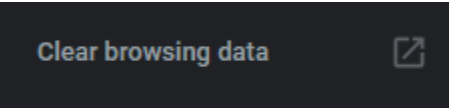

4. Make sure the Time Range is set to All Time and check off Cached images and files

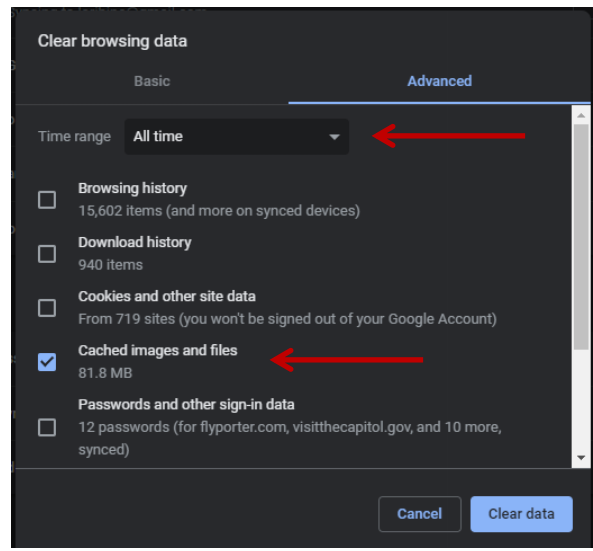

5. Click Clear data

If the problem persists, please contact the 24/7 CFO Connects Support Hotline

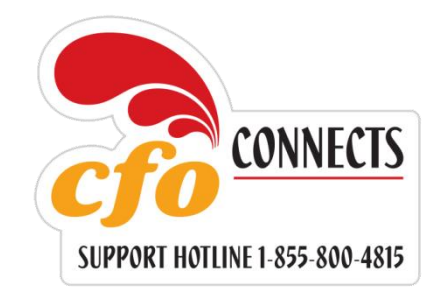

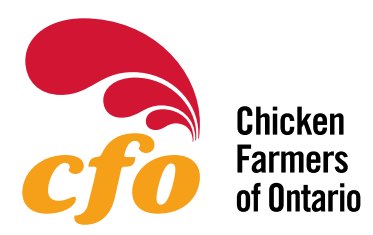

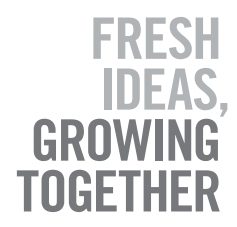

## FireFox

Ξ

1. Click the **Open Menu** button in the upper right corner

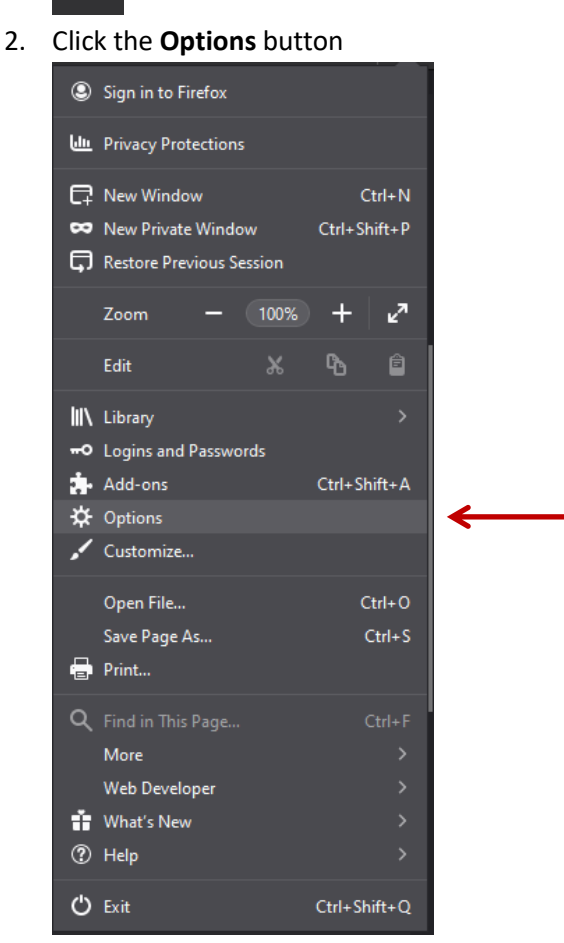

3. Select Privacy & Security from the left side menu

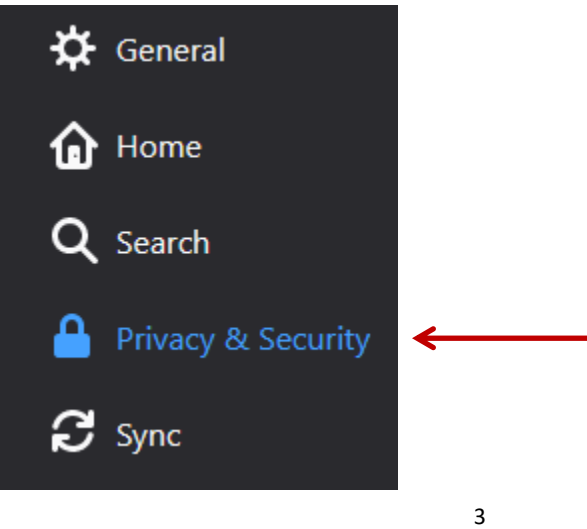

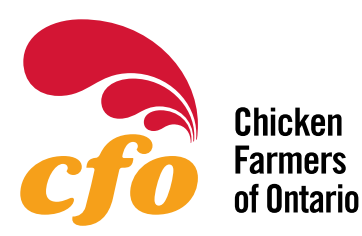

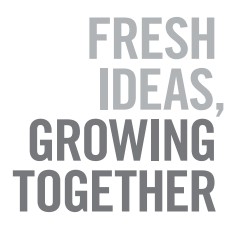

4. Under Cookies and Site Data click Clear Data...

C<u>l</u>ear Data...

5. Check off Cached Web Content and click Clear

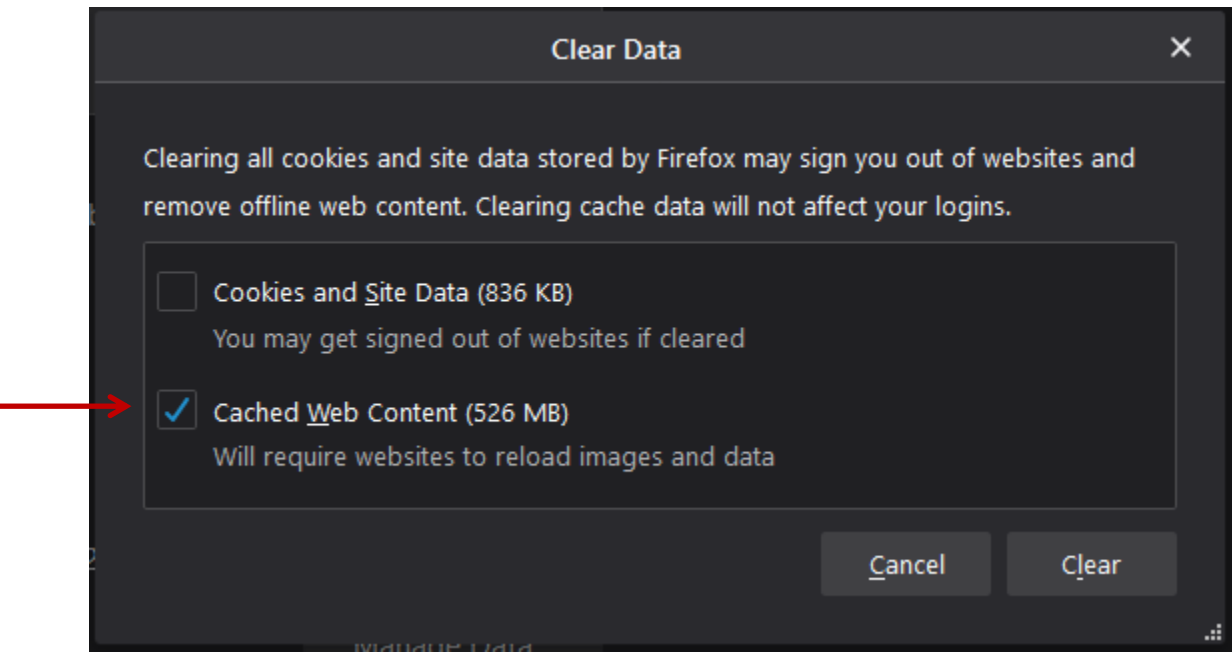

If the problem persists, please contact the 24/7 CFO Connects Support Hotline

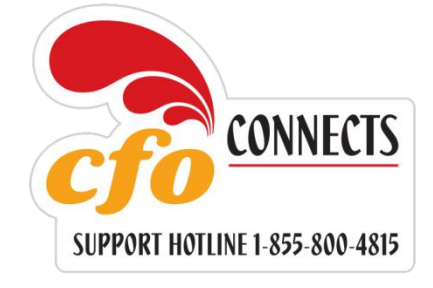

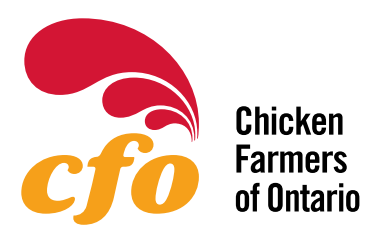

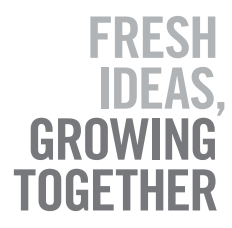

## Safari:

1. Click **Safari** in the upper side of your screen. Then in the menu that appears, click **Preferences** 

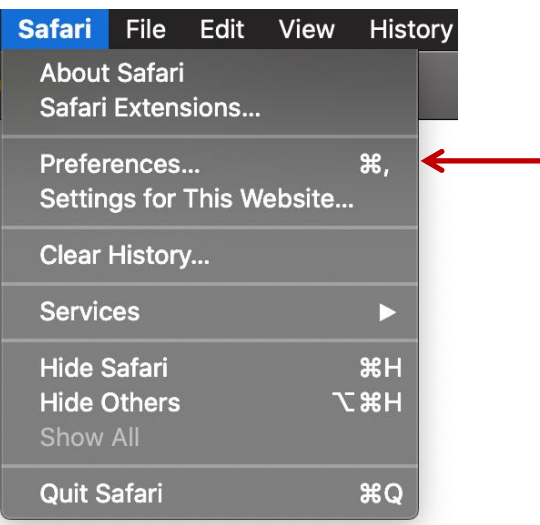

2. Click the Privacy tab

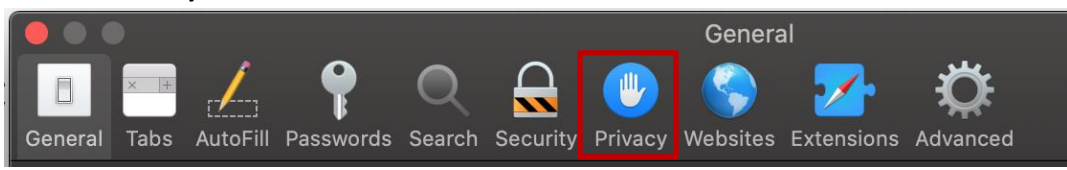

3. Click Manage Website Data...

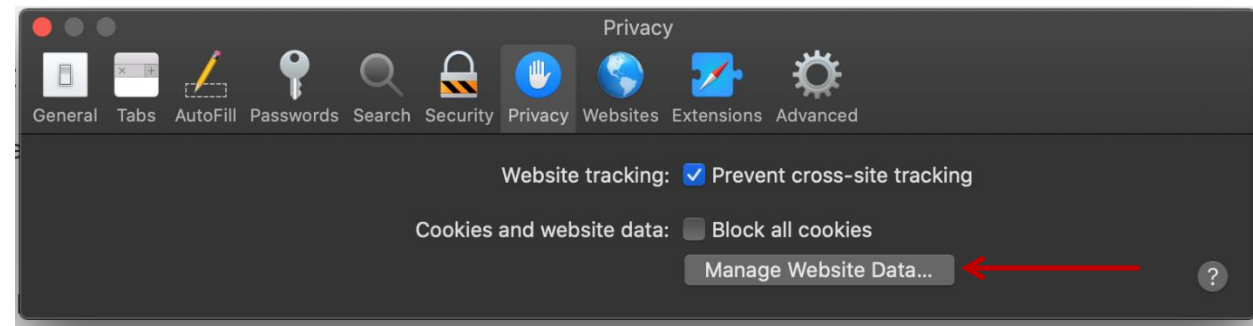

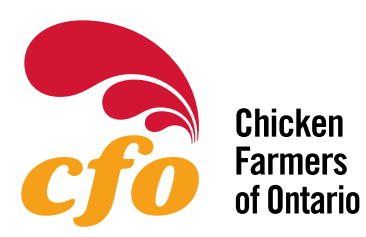

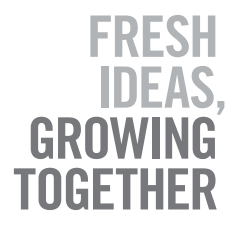

4. Search for cfoconnects. The select it from the list and click Remove

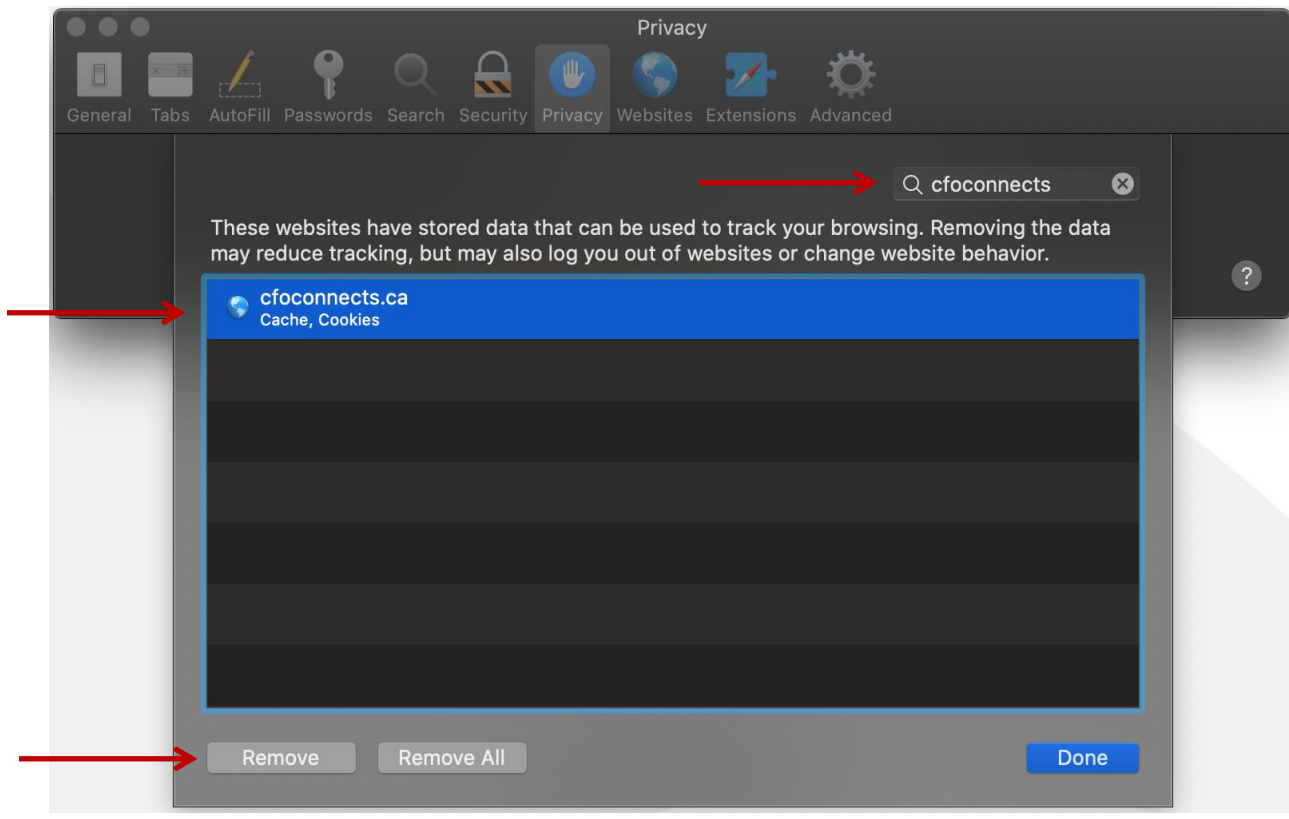

If the problem persists, please contact the 24/7 CFO Connects Support Hotline

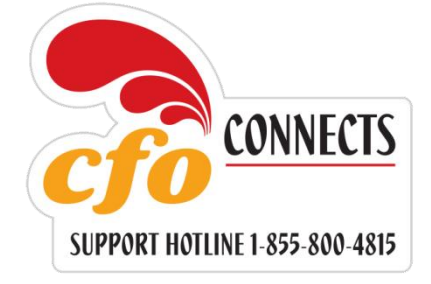